Clicking the **More Information** button displays more information about the Adapter's connection, as shown below:

### Wireless Network Status

The Networks Settings screen provides information on your current network settings.

### **Wireless Network Status**

Status - The status of the wireless network connection.

SSID - This is the unique name of the wireless network.

Wireless Mode - The mode of the wireless network currently in use is displayed here.

Transfer Rate - The data transfer rate of the current connection is shown here.

Channel - The channel to which the wireless network devices are set.

Encryption- The status of the security feature.

Authentication - This is your wireless network's authentication method.

Network Mode - The wireless mode currently in use.

IP Address - The IP Address of the Adapter.

Subnet Mask - The Subnet Mask of the Adapter.

**Default Gateway** - The Default Gateway address of the Adapter.

- **DNS** The DNS address of the Adapter.
- **DHCP Client-** This displays the status of the DHCP client.
- MAC The MAC address of the wireless network's access point.

Signal Strength - The Signal Strength bar indicates the signal strength.

Link Quality - The Link Quality bar indicates the quality of the wireless network connection.

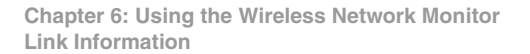

| Link Inform | ation                   |            |                 |                   |       |
|-------------|-------------------------|------------|-----------------|-------------------|-------|
| Back        |                         | Statistics | Save to Profi   | le                | 24GHz |
|             | Wireless Network Status |            |                 |                   |       |
| Statu       | s Con                   | nected     | IP Address      | 192.168.1.101     |       |
| SSID        | Link                    | sys        | Subnet Mask     | 255.255.255.0     |       |
| Trans       | mit Rate 54 M           | Istructure | Default Gateway | 192.168.1.1       |       |
| Chan        | vel 6                   | inde       | DHCP Client     | Enabled           | 1     |
| Encry       | ption Disa              | bled       | MAC             | 00-02-DD-30-D2-A0 |       |
|             |                         |            |                 |                   | -     |

Figure 6-2: More Information-Network Settings

Click the **Statistics** button to go to the *Network Statistics* screen. Click the **Back** button to return to the initial *Link Information* screen. Click the **Save to Profile** button to save the currently active connection to a profile.

### **Wireless Network Statistics**

The Networks Statistics screen provides statistics on your current network settings.

**Transmit Rate** - The data transfer rate of the current connection.(In Auto mode, the Adapter dynamically shifts to the fastest data transfer rate possible at any given time.)

Receive Rate - The rate that data is received.

**Packets Received** - This shows the packets received by the Adapter, in real time, since connecting to the Wireless Network or since the *Refresh* button was last pressed.

**Packets Transmitted** - This shows the packets transmitted from the Adapter, in real time, since connecting to the Wireless Network or since the *Refresh* button was last pressed.

**Bytes Received** - This shows the bytes received by the Adapter, in real time, since connecting to the Wireless Network or since the *Refresh* button was last pressed.

**Bytes Transmitted** - This shows the bytes transmitted from the Adapter, in real time, since connecting to the Wireless Network or since the *Refresh* button was last pressed.

Noise Level - This is your wireless network's authentication method.

Signal Strength - This shows the Adapter's IP Address.

**Driver Version** - This shows the version of the Adapter's driver.

Signal Strength - The Signal Strength bar indicates the signal strength.

Link Quality - The Link Quality bar indicates the quality of the wireless network connection.

Click the **Back** button to return to the initial *Link Information* screen. Click the **Status** button to go to the *Network Status* screen. Click the **Save to Profile** button to save the currently active connection to a profile. Click the **Refresh Stats** button to refresh the screen.

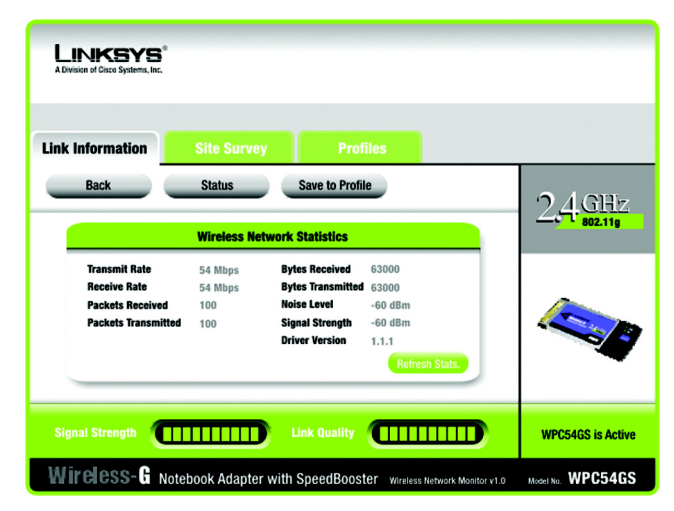

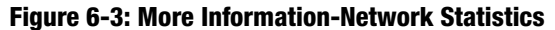

# **Site Survey**

The *Site Survey* screen displays a list of infrastructure and ad-hoc networks available for connection in the table on the right. This table shows the network's SSID, Channel, and the quality of the wireless signal the Adapter is receiving. You may click **SSID**, **CH (Channel)**, or **Signal**, to sort by that field.

**SSID** - The SSID or unique name of the wireless network.

- **CH** The channel upon which the network broadcasts.
- **Signal** The percentage of signal strength, from 0 to 100%.

Site Information

- For each network selected, the following settings are listed:
- SSID The SSID or unique name of the wireless network.
- Wireless Mode The mode of the wireless network currently in use.
- **Channel** The channel to which the wireless network devices are set.
- **Encryption** The status of the encryption security feature.
- MAC The MAC address of the wireless network's access point.

Refresh - Click the Refresh button to perform a new search for wireless devices.

**Connect** - To connect to one of the networks on the list, select the wireless network, and click the Connect button.

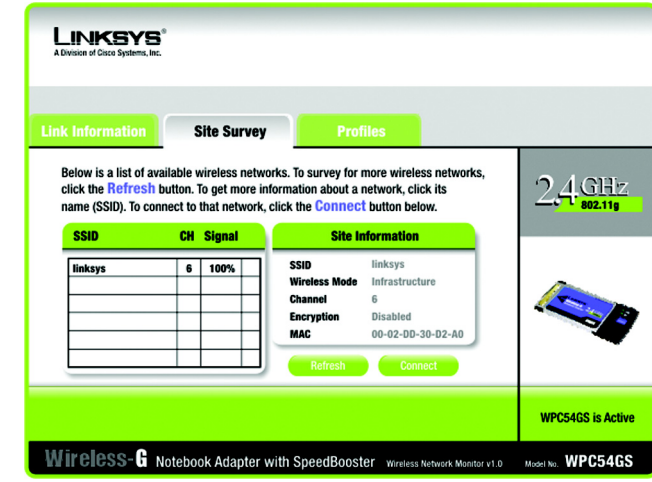

Figure 6-4: Site Survey

# **Profiles**

The *Profiles* screen lets you save different configuration profiles for different network setups. The table on the right displays a list of infrastructure and ad-hoc networks available for connection This table shows the network's profile name and the wireless network's SSID, as set in the connection profile.

## **Profile Information**

For each profile selected, the following are listed:

Wireless Mode - The mode of the wireless network currently in use.

**Transfer Rate** - The Adapter is set to Auto mode, so it will dynamically shift to the fastest data transfer rate possible at any given time.

Channel - The channel to which the wireless network devices are set.

Encryption- The status of the encryption security feature.

Authentication - The authentication setting for the network.

**Connect** - To connect to a wireless network using a specific profile, select the profile, and click the **Connect** button.

**New** - Click the New button to create a new profile. See the next section, "Creating a New Profile," for detailed instructions.

Edit - Select a profile, and click the Edit button to change an existing profile.

**Import** - Click the **Import** button to import a profile that has been saved in another location. Select the appropriate file, and click the **Open** button.

**Export** - Select the profile you want to save in a different location, and click the **Export** button. Direct Windows to the appropriate folder, and click the **OK** button.

**Delete** - Click the **Delete** button to delete a profile.

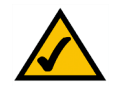

NOTE: If you want to export more than one profile, you have to export them one at a time.

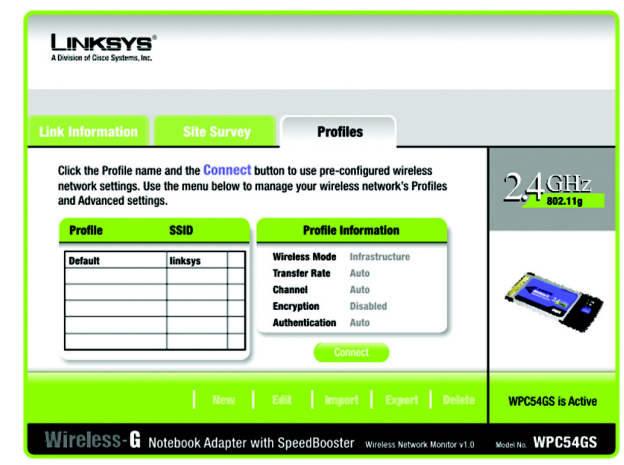

Figure 6-5: Profiles

| Open                                               |                                  |       | <u>? ×</u>   |
|----------------------------------------------------|----------------------------------|-------|--------------|
| Look in: 📜                                         | My Computer                      | - 🗢 🔁 | ·····        |
| S1/2 Floppy<br>Win2000 (<br>Backup (D<br>Compact D | / (A:)<br>C:)<br>:)<br>Disc (E:) |       |              |
| File <u>n</u> ame:                                 | J                                |       | <u>O</u> pen |
| Files of type:                                     | Cfg file(*.cfg)                  | •     | Cancel       |

Figure 6-6: Importing a Profile

| Save As                       | <u>? ×</u>   |
|-------------------------------|--------------|
| Save in: 🖳 My Computer        | ▼ 🗢 🗈 💣 🎞 -  |
| 31/2 Floppy (A:)              |              |
| 🚍 Win2000 (C:)                |              |
| Backup (D:)                   |              |
| Compact Disc (E:)             |              |
| File <u>n</u> ame:            | <u>S</u> ave |
| Save as type: Cfg file(*.cfg) | Cancel       |

## Figure 6-7: Exporting a Profile

Chapter 6: Using the Wireless Network Monitor Profiles

# **Creating a New Profile**

1. On the *Profiles* screen, click the **New** button to create a new profile.

2. Enter a name for the new profile, and click the **OK** button. Click the **Cancel** button to return to the Profiles screen without entering a name.

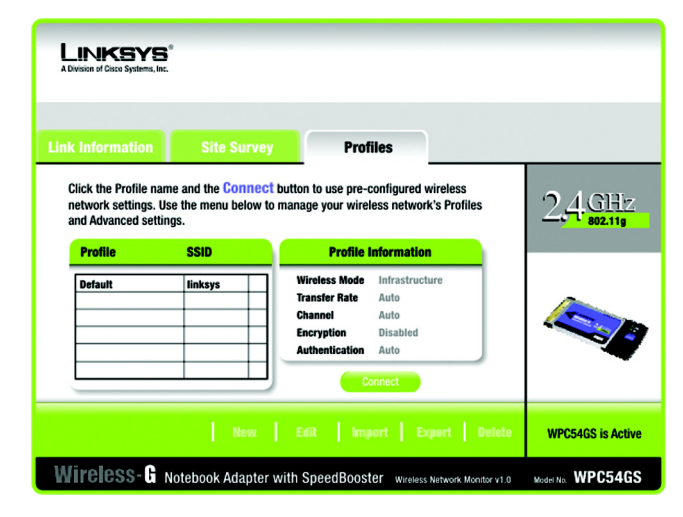

Figure 6-8: Creating a New Profile

| Create connection profile         | × |
|-----------------------------------|---|
| Enter a name for the new profile. |   |
| Office                            |   |
| OK Cance                          |   |
|                                   |   |

Figure 6-9: Enter Profile Name

3. The Wireless Mode screen shows a choice of two wireless modes. Click the Infrastructure Mode radio button if you want your wireless computers to communicate with computers on your wired network via a wireless access point. Click the Ad-Hoc Mode radio button if you want multiple wireless computers to communicate directly with each other. Enter the SSID for your network.

Click the Next button to continue or the Back button to return to the previous screen.

Infrastructure Mode - This mode allows wireless and wired networks to communicate through an access point.

Ad-Hoc Mode - This mode allows wireless-equipped computers to communicate directly with each other. No access point is used.

SSID - The network name. It must be used for all the devices in your wireless network. It is case sensitive. It should be a unique name to help prevent others from entering your network.

| Link Information Site Survey Profiles                                                                                                    |  |  |  |  |
|----------------------------------------------------------------------------------------------------|--|--|--|--|
| Wireless Mode  Infrastructure Mode Infrastructure mode, the wireless devices communicate with each other and to a wired                                             |  |  |  |  |
| network through an access point.<br>Ad-Hoc Mode<br>Ad-Hoc Mode enables a group of wireless devices to communicate with each other without<br>using an Access Point. |  |  |  |  |
| Stip         linksys           Stip         linksys                                                                                                    |  |  |  |  |
| Back Next                                                                                                    |  |  |  |  |
| Wireless - G Notebook Adapter with SpeedBooster Wireless Network Monitor v1.0 Model No. WPC54GS                                                                     |  |  |  |  |

### Figure 6-10: Wireless Mode for New Profile

4. The *Ad-Hoc Mode Settings* screen will appear. If you chose Infrastructure Mode, go to Step 5 now. If you chose Ad-Hoc Mode, select the correct operating channel for your network from the Channel drop-down menu. Then, select the Network Mode from the drop-down menu. Click the **Next** button, and go to Step 5. Click the **Back** button to change any settings.

Channel - The channel you choose should match the channel set on the other devices in your wireless network. If you are unsure about which channel to use, select the default channel (Channel 6).

Network Mode - Select Mixed Mode, and both Wireless-G and Wireless-B computers will be allowed on the network, but the speed may be reduced. Select G-Only Mode for maximum speed, but no Wireless-B users will be allowed on the network. Select B-Only Mode for Wireless-B users only.

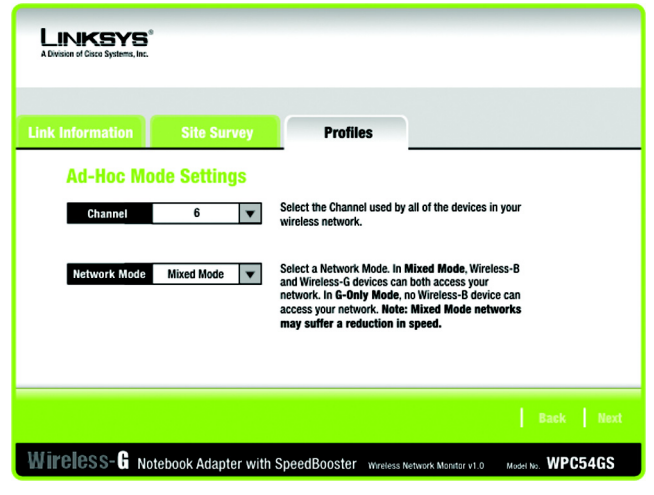

Figure 6-11: Ad-Hoc Mode Settings

5. The *Network Settings* screen will appear next. If your network has a DHCP server, click the radio button next to **Obtain an IP address automatically (DHCP)**. Click the **Next** button to continue, or click the **Cancel** button to return to the *Profiles* screen.

If your network does not have a DHCP server, click the radio button next to **Specify the IP Setting**. Enter an IP Address, Subnet Mask, Default Gateway, and DNS appropriate for your network. You must specify the IP Address and Subnet Mask on this screen. If you are unsure about the Default Gateway and DNS address, leave these fields empty. Click the **Next** button to continue, or click the **Cancel** button to return to the *Profiles* screen.

IP Address - This IP Address must be unique to your network. Subnet Mask - The Adapter's Subnet Mask must be the same as your wired network's Subnet Mask. Default Gateway - Enter the IP address of your network's Gateway here. DNS 1 and DNS 2 - Enter the DNS address of your (wired) Ethernet network here

| Link Information Site Survey Profiles                                                                                                    |                   |  |  |  |
|----------------------------------------------------------------------------------------------------|-------------------|--|--|--|
| Network Settings            • Obtain an network settings automatically (DHCP)         Select this option to have your network settings assigned automatically.         • Specify network settings         Select this option to specify the network settings for your network.         IP Address         Subnet Mask         DNS 2         DHS 2         Default Gateway |                   |  |  |  |
|                                                                                                    | Cancel Next       |  |  |  |
| Wireless - G Notebook Adapter with SpeedBooster Wireless Network Monitor v1.0                                                                                                    | Model No. WPC54GS |  |  |  |

Figure 6-12: Netowork Settings

6. The *Wireless Security* screen will appear. Select WEP, WPA-PSK, WPA Radius, or Radius for the Encryption Method. WEP stands for Wired Equivalent Privacy, WPA-PSK stands for Wi-Fi Protected Access Pre-Shared Key, which is a security standard stronger than WEP encryption, and RADIUS stands for Remote Authentication Dial-In User Service. If you don't want to use encryption, select **Disabled**. Then, click the **Next** button to continue or the **Back** button to return to the previous screen.

### WEP

**WEP** - To use WEP encryption, select 64-bits or 128-bit characters from the drop-down menu, and enter a passphrase or key.

**Authentication** -The default is set to **Auto**, where it auto-detects for **Shared Key** or **Open** system. Shared Key is when both the sender and the recipient share a WEP key for authentication. Open key is when the sender and the recipient do not share a WEP key for authentication. All points on your network must use the same authentication type.

**Passphrase** - Instead of manually entering a WEP key, you can enter a passphrase in the Passphrase field, so a WEP key is automatically generated. It is case-sensitive and should not be longer than 16 alphanumeric characters. This passphrase must match the passphrase of your other wireless network devices and is compatible with Linksys wireless products only. (If you have any non-Linksys wireless products, enter the WEP key manually on those products.)

**Transmit Key** - The default transmit key number is 1. If your network's access point or wireless router uses transmit key number 2, 3, or 4, select the appropriate number from the *Transmit Key* drop-down box.

**Key 1**- The WEP key you enter must match the WEP key of your wireless network. If you are using 64-bit WEP encryption, then the key must consist of exactly 10 hexadecimal characters. If you are using 128-bit WEP encryption, then the key must consist of exactly 26 hexadecimal characters. Valid hexadecimal characters are "0" to "9" and "A" to "F".

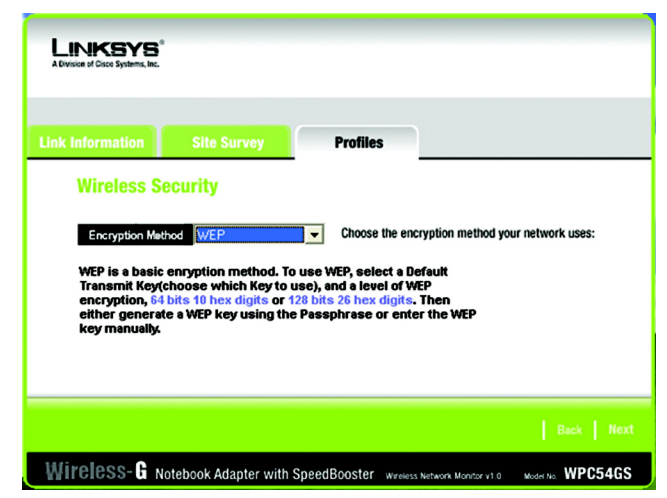

#### Figure 6-13: Wireless Security for New Profile

| LINKSYS*<br>A Division of Cisco Systems, Inc. |                     |                                                                               |                                                                                                  |
|-----------------------------------------------|---------------------|-------------------------------------------------------------------------------|--------------------------------------------------------------------------------------------------|
| Link Information                              | Site Survey         | Profiles                                                                      |                                                                                                  |
| Wireless Se                                   | curity              |                                                                               |                                                                                                  |
| Security                                      | Bits                | To use WEP encryption, select either 64-bit or 128-bit<br>encryption.         |                                                                                                  |
| Passphrase                                    |                     | The Passphrase is case-s                                                      | sensitive, and no more than 16 characters.                                                       |
| WEP Key                                       |                     | Please enter 10 charact<br>128-bit encryption. Valie<br>through "F" and numbe | ters for 64-bit and 26 characters for<br>d hexadecimal characters are "A"<br>rs "0" through "9". |
| TX Key 1                                      | •                   | Transmit key for your ne                                                      | etwork. (Default: 1)                                                                             |
| Authentication A                              | uto 💌               | The network's authentic                                                       | cation method. (Default: Auto)                                                                   |
|                                               |                     |                                                                               | Help Back Next                                                                                   |
| Wireless-G No                                 | tebook Adapter with | SpeedBooster wreles:                                                          | s Network Monitor v1.0 Moder No. WPC54GS                                                         |

### Figure 6-14: WEP Setting for New Profile

### WPA-PSK

WPA-PSK offers two encryption methods, TKIP and AES, with dynamic encryption keys. Click the **Next** button to continue and the screen in Figure 6-17 appears. Click the **Back** button to return to the previous screen.

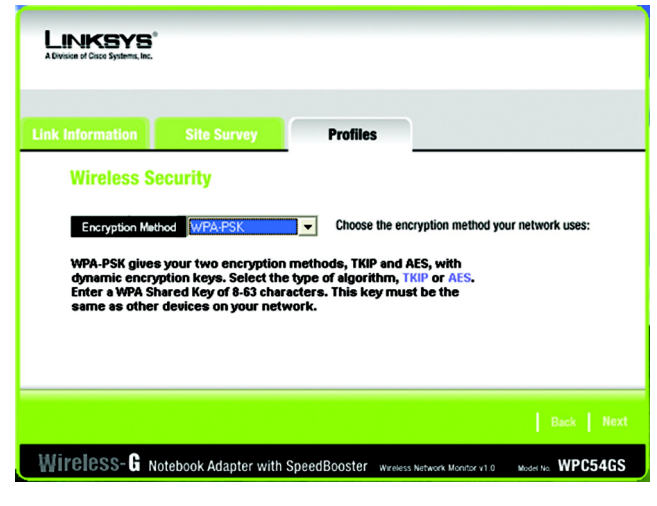

Figure 6-15: WPA-PSK Settings

Select the type of algorithm, **TKIP** or **AES**, for the *Encryption Type*. Enter a WPA Shared Key of 8-63 characters in the *Passphrase* field.

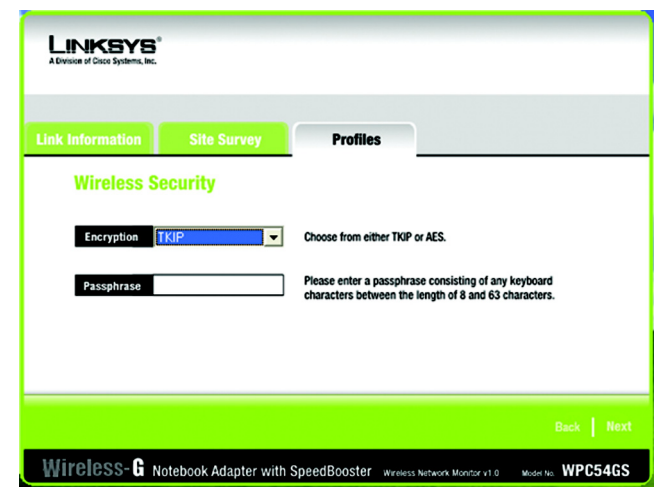

Figure 6-16: TKIP Settings

#### WPA RADIUS.

Chapter 6: Using the Wireless Network Monitor Creating a New Profile